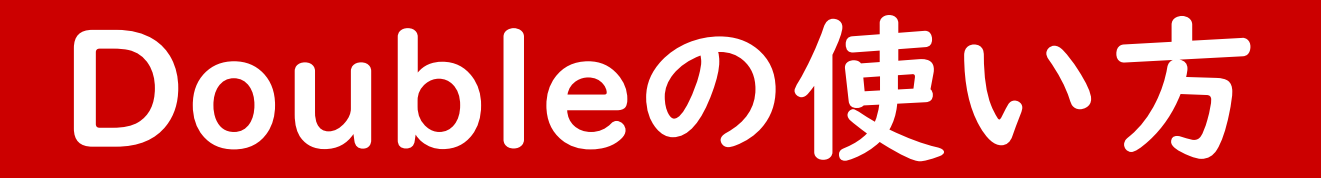

#### 2021.7.15 改訂版

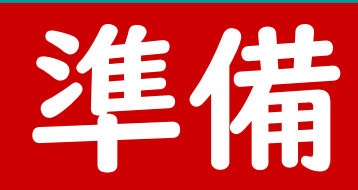

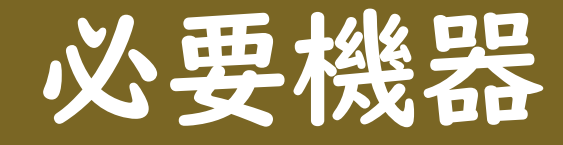

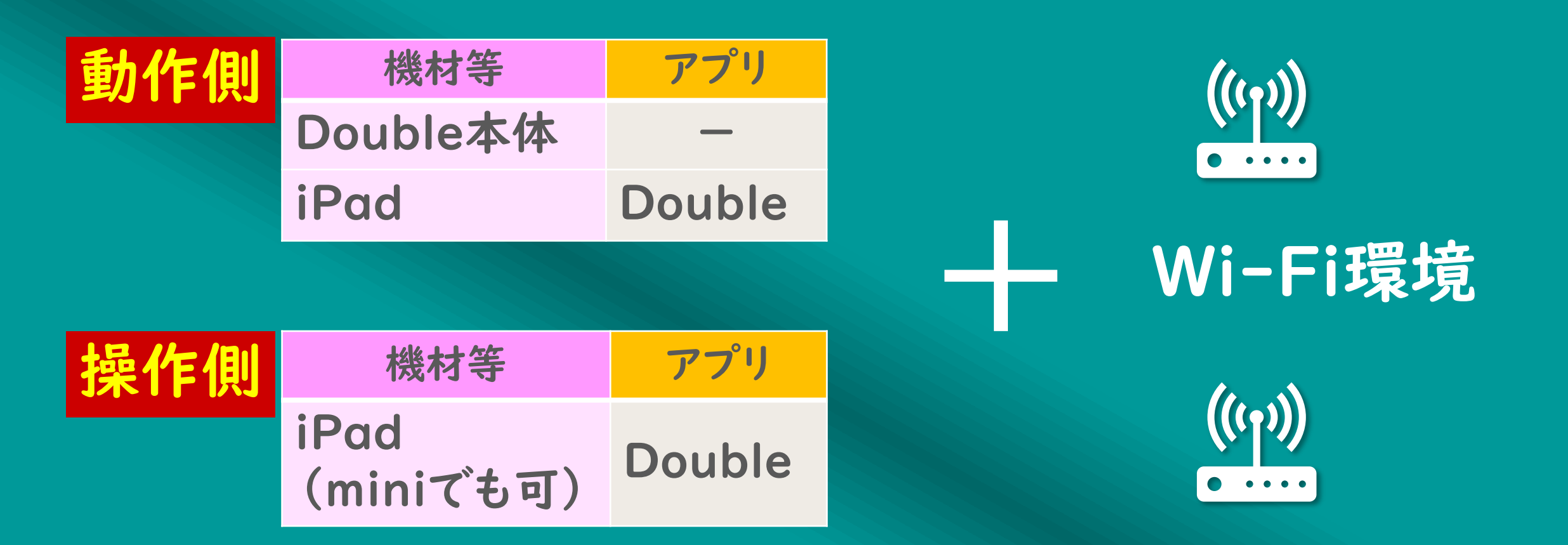

# アカウント

#### 使用の前に下記サイトでアカウントをつくります。 https://drive.doublerobotics.com/

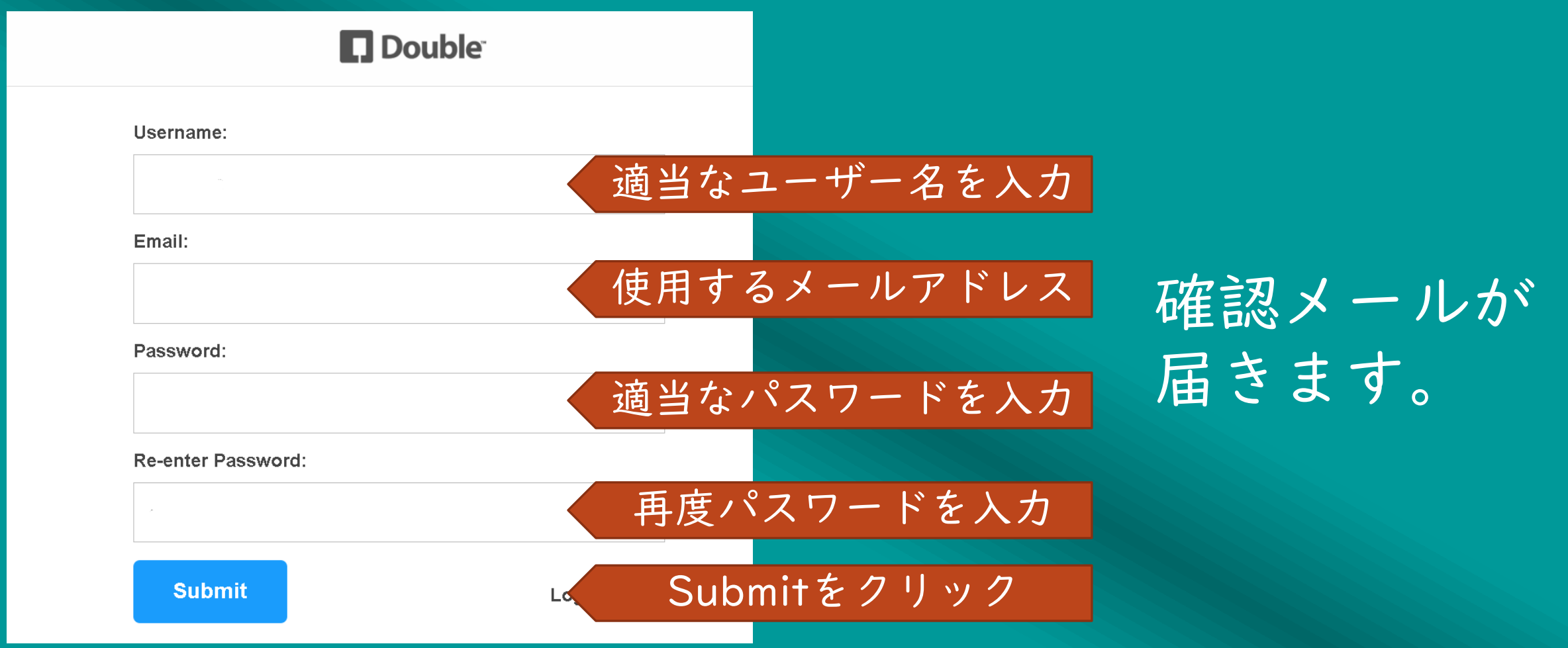

# アカウント

#### 使用の前に下記サイトでアカウントをつくります。

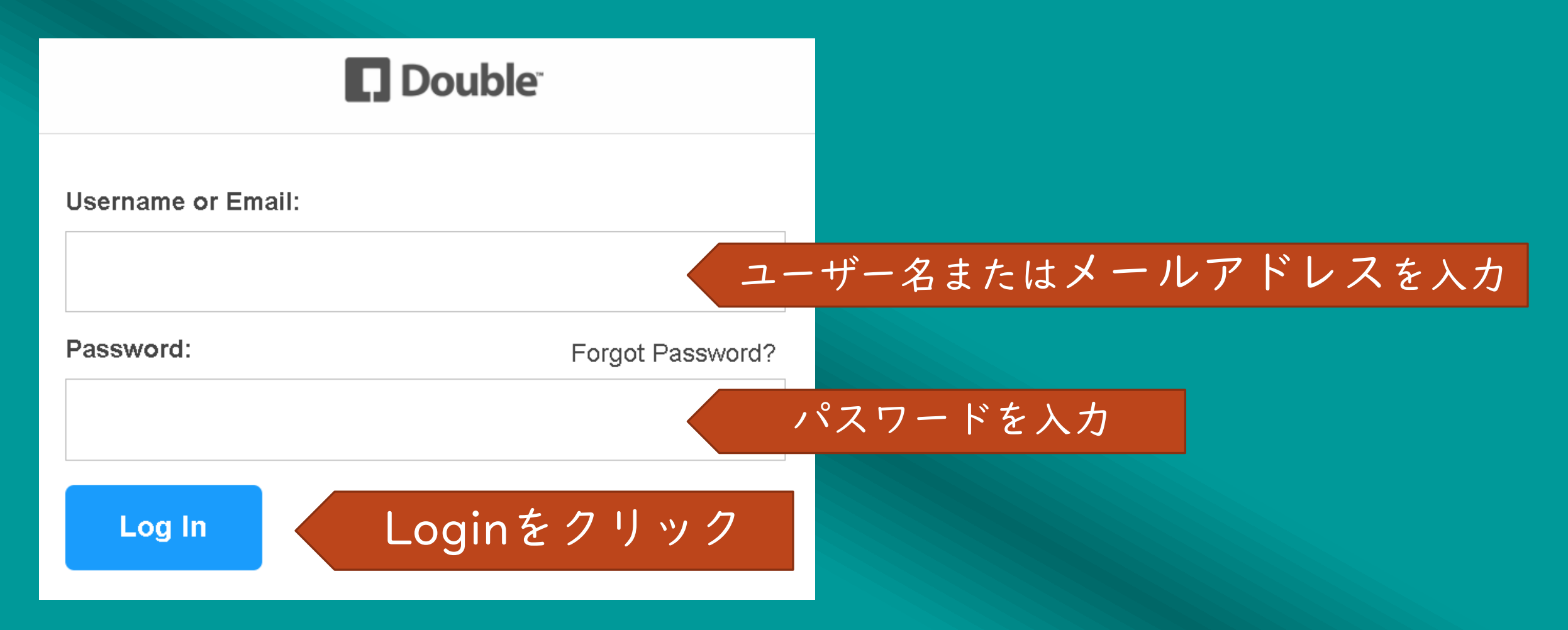

# アカウント

#### 動作側、操作側とも<u>同じアカウント</u>でサインインします。

| 動作側                  |                         |
|----------------------|-------------------------|
| ユーザー名<br>またはアドレス     | xxxxxx@zzz.com          |
| パスワード                | ****                    |
|                      |                         |
| すでにアカウロシン            | ウントを持って<br>よサインイン       |
| すでにアカウ<br>いる場合に<br>操 | ウントを持って<br>よサインイン<br>作側 |

**Double**<sup>\*\*</sup> Wheels for your iPad **Create Account** Sign In Buy a Double \$2,499

#### 新規アカウント 作成の場合

パスワード

またはアドレス

\*\*\*\*\*\*

# Doubleアプリの設定例

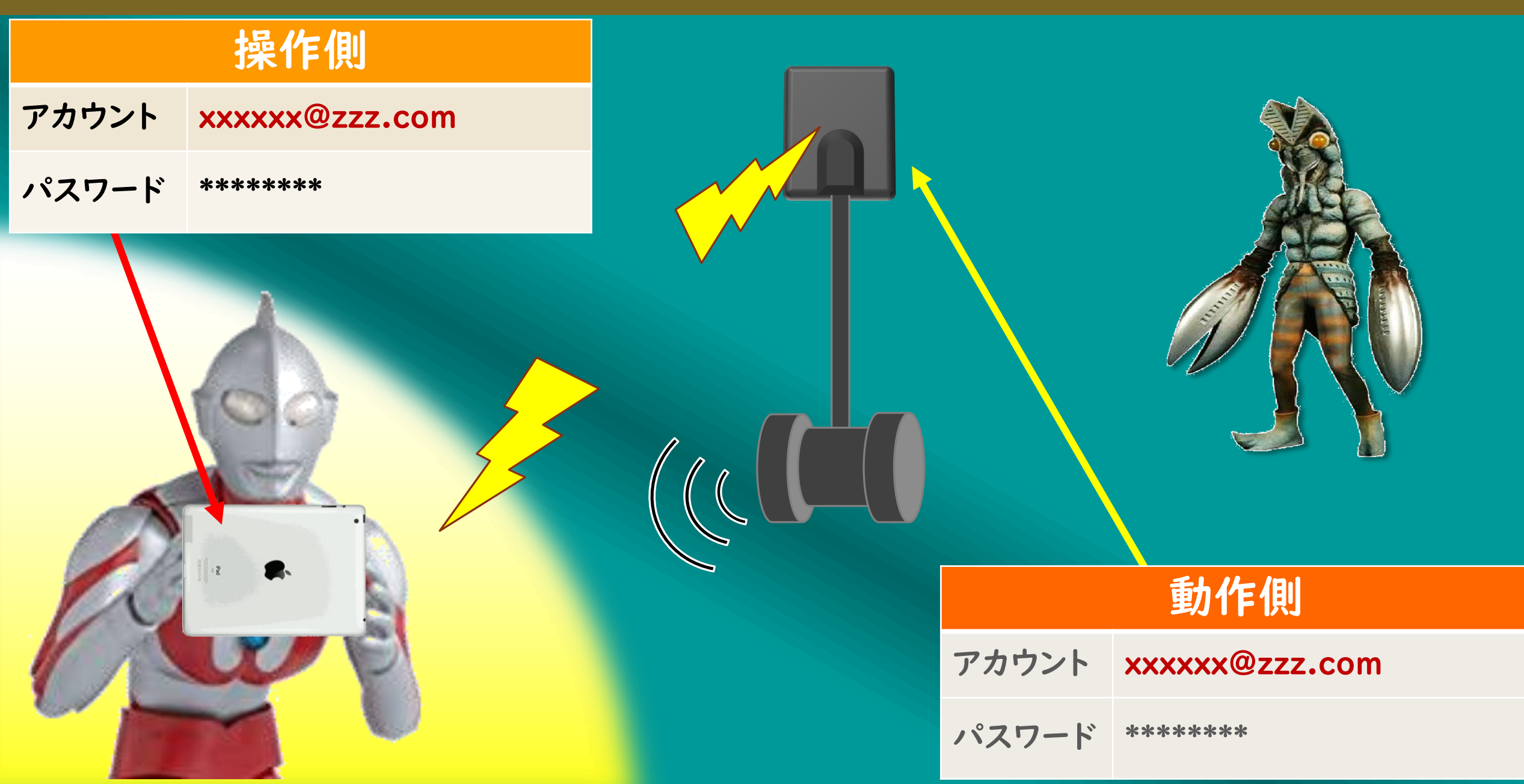

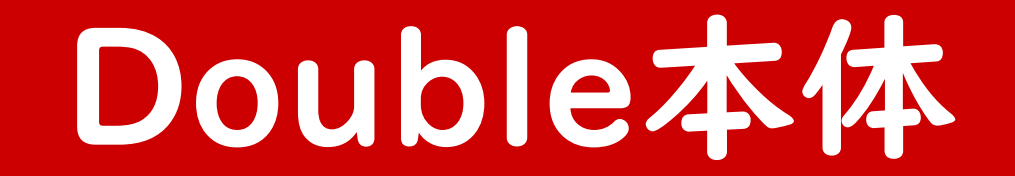

# 機器の取り付け

#### iPad装着ケースをポールに 差し込みます。

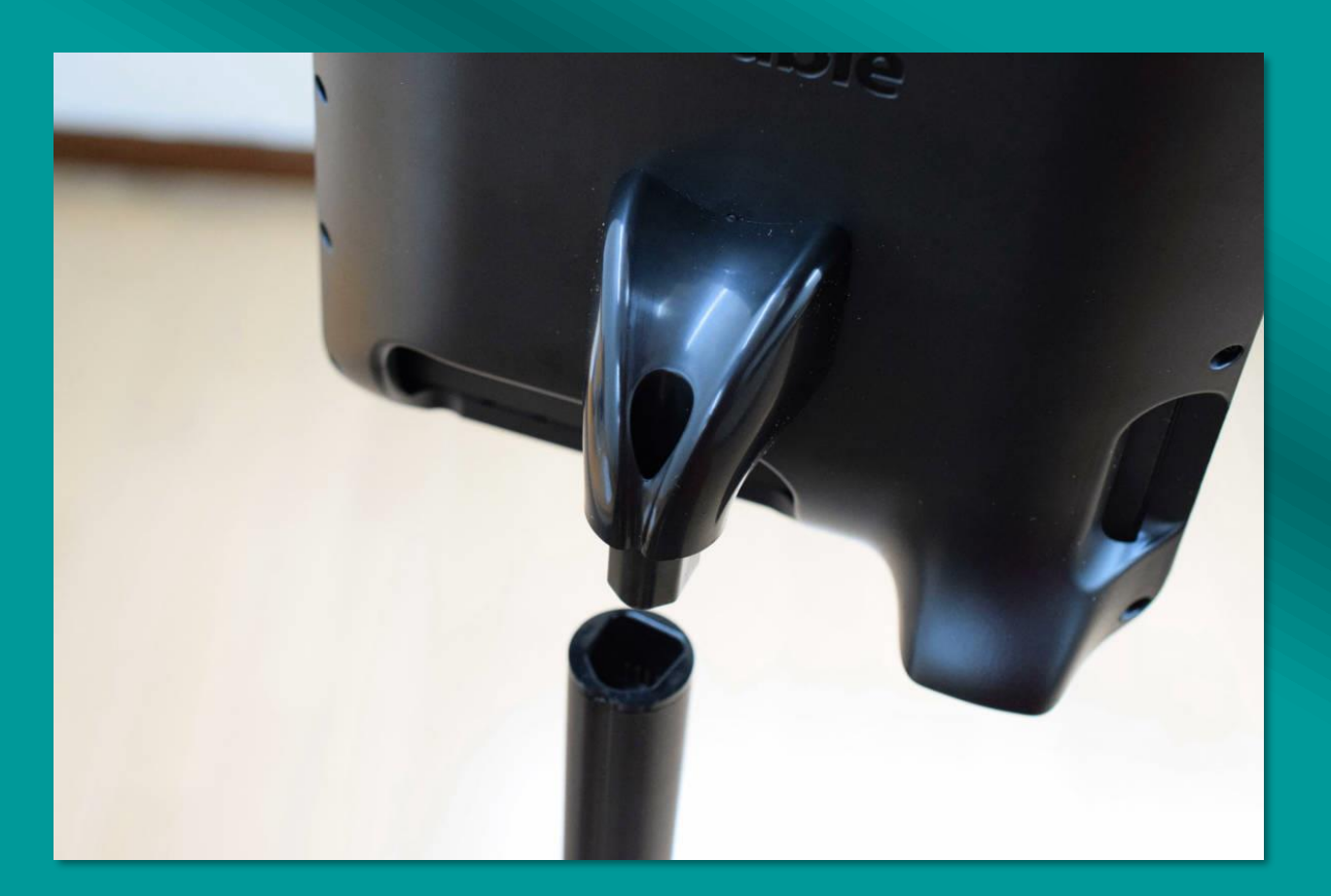

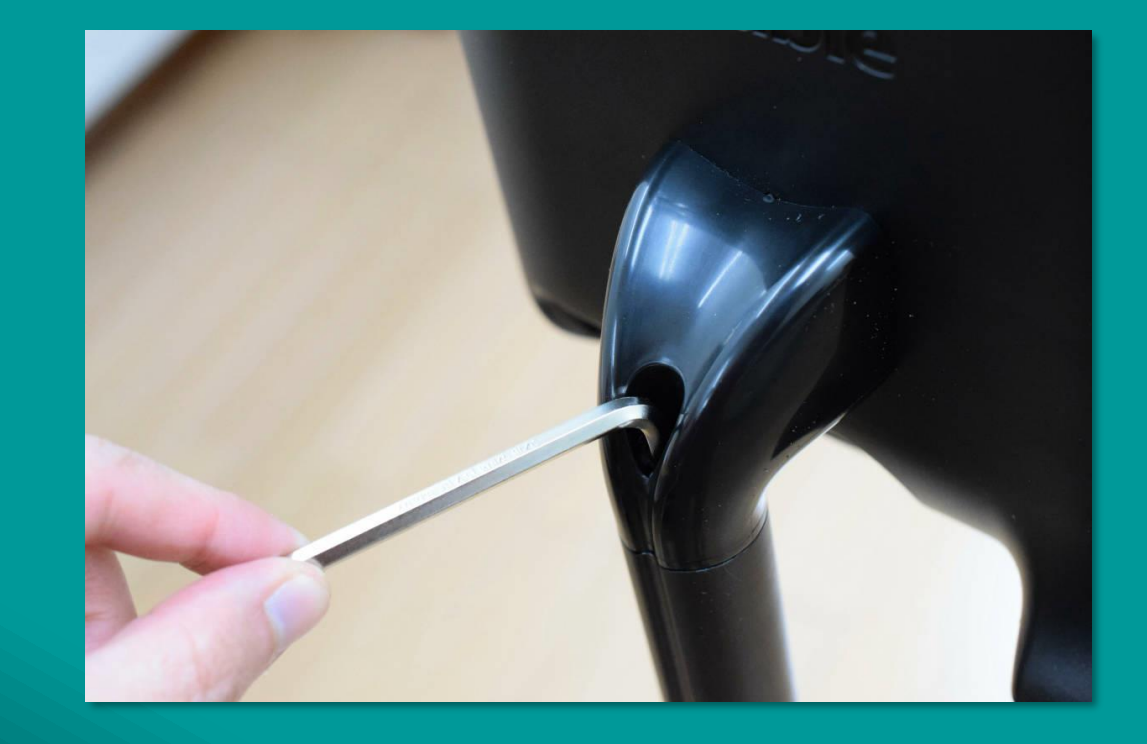

付属の六角レンチで ねじ止めします。

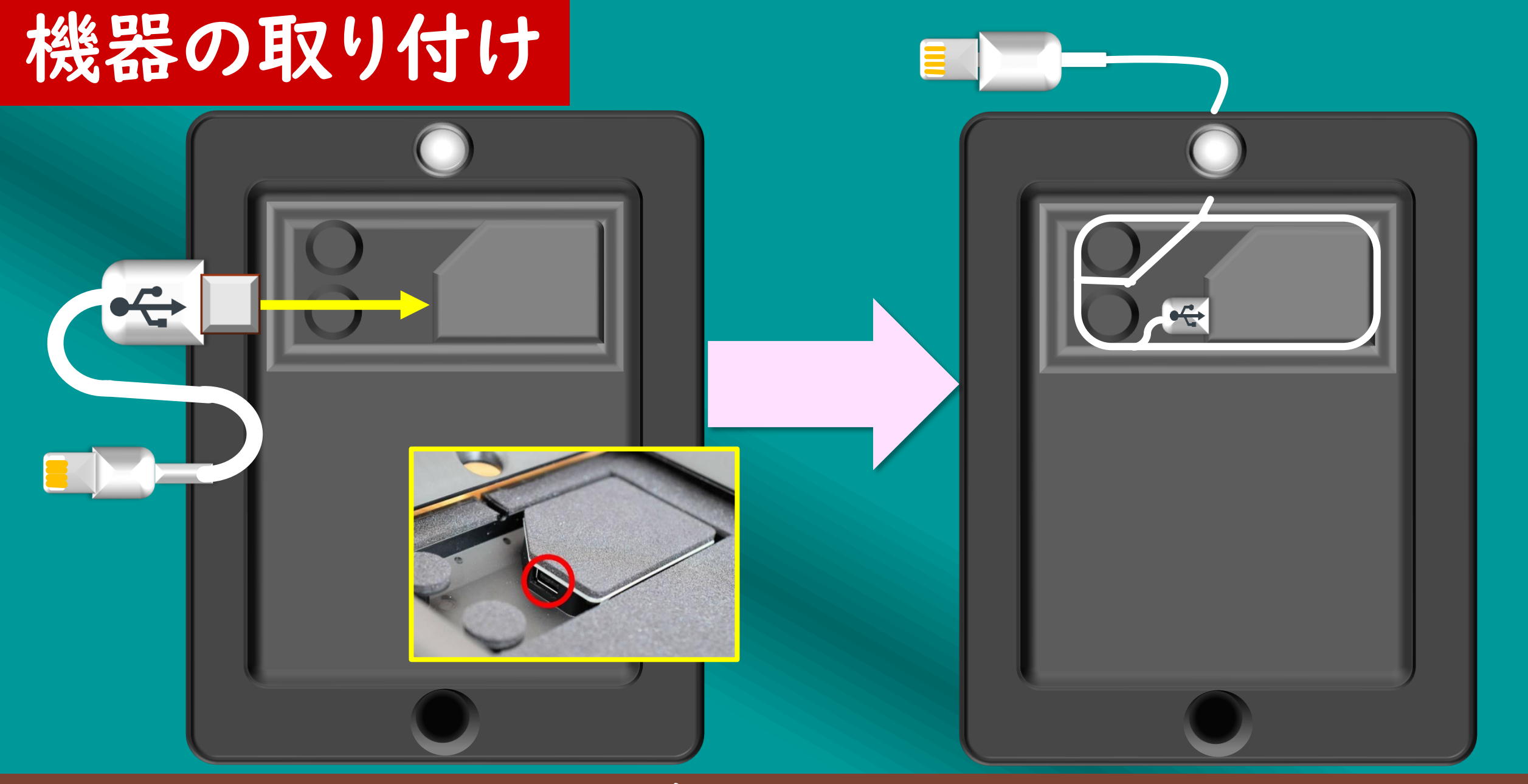

### USBケーブルを本体につける

# 機器の取り付け

#### iPad(第8世代) はサイズが大きいた め、上部がはみ出ますが、そのまま使 用することはできます。

ただし幅は狭いため、装着するとカメラ がずれてしまうことがあるので、養生 テープなどでiPadを固定する必要が あります。

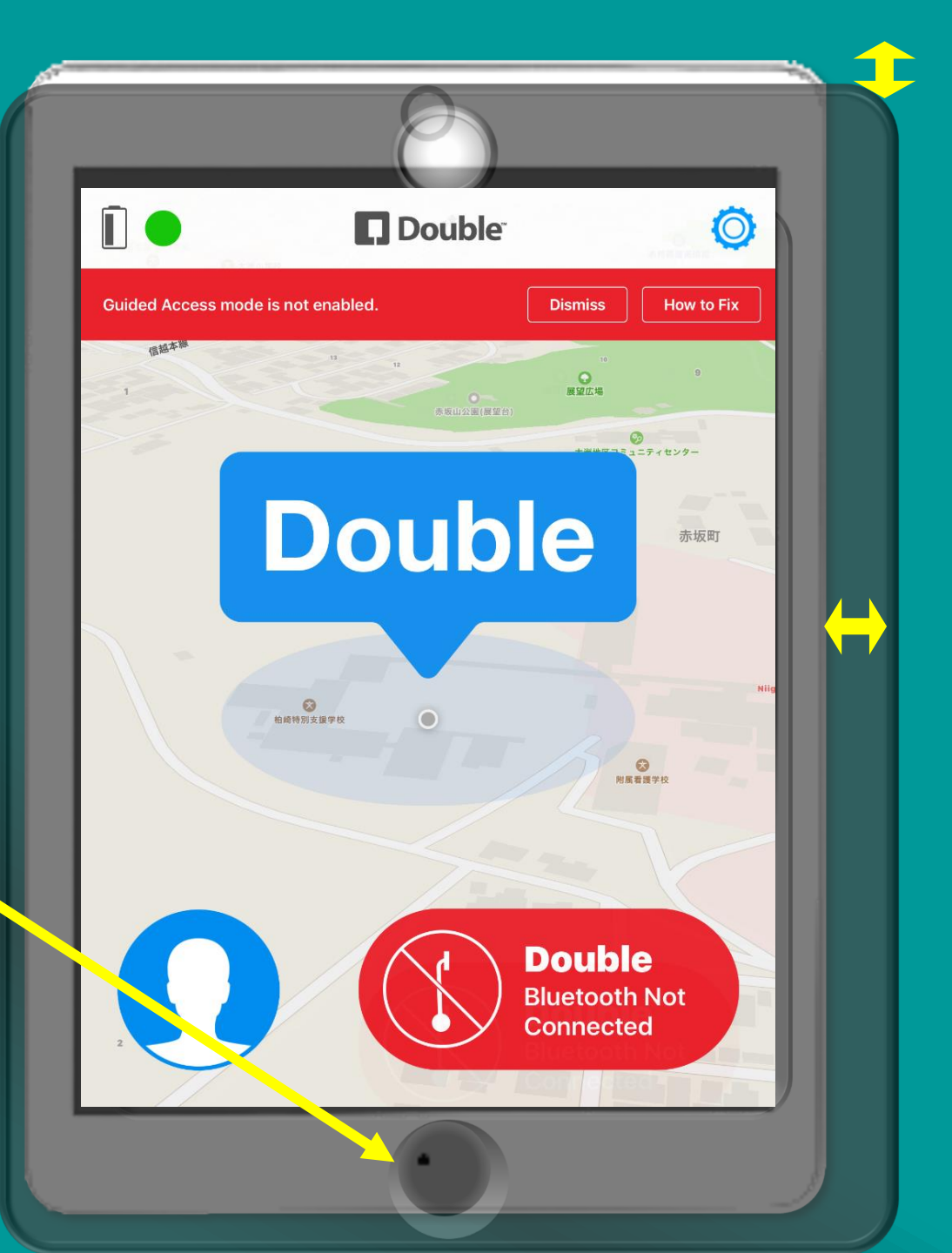

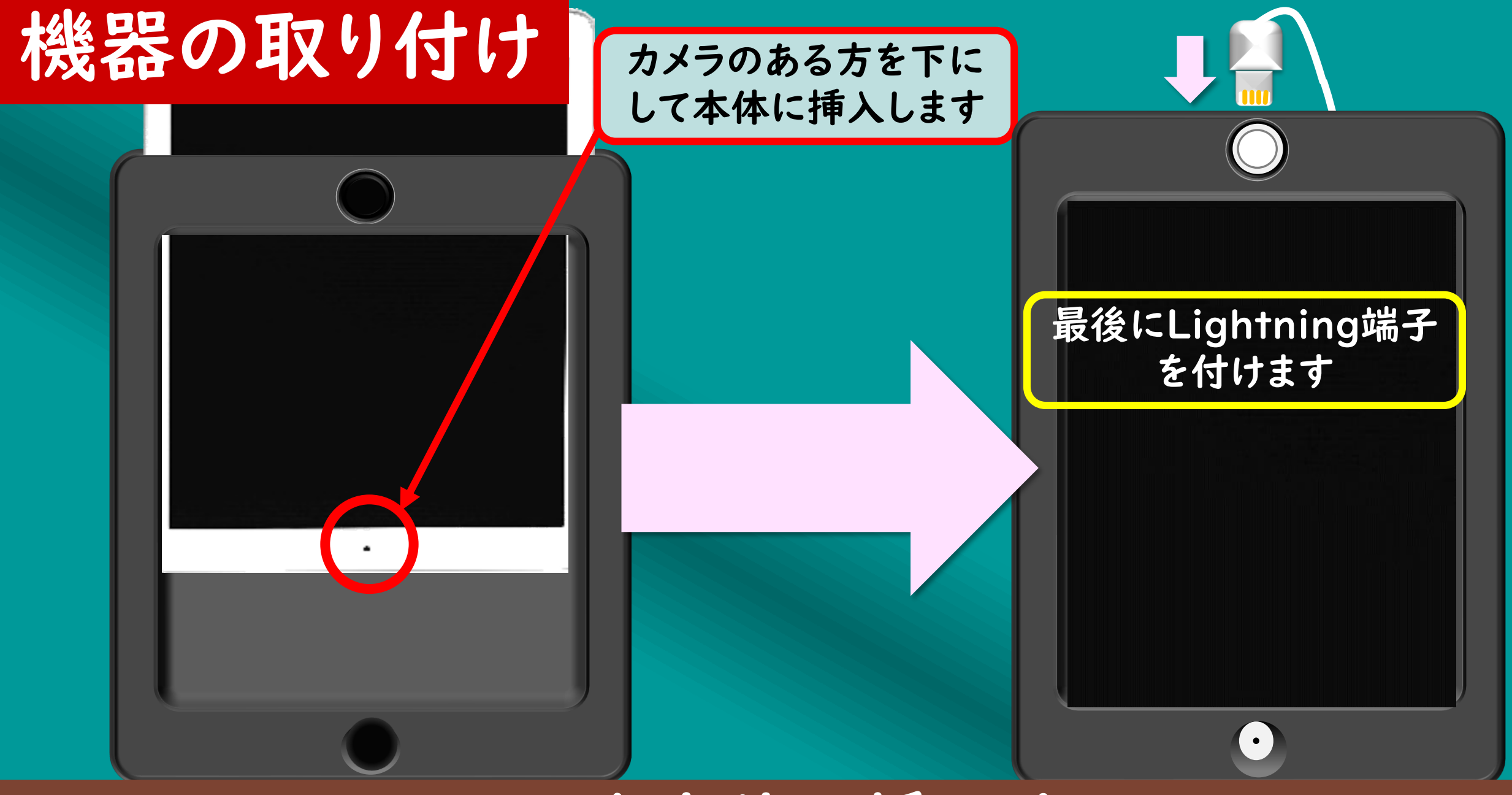

# iPadを本体に挿入する

# 機器の取り付け

#### ワイドコンバージョンレンズをカメラに 取付ます(磁石でくっつきます)

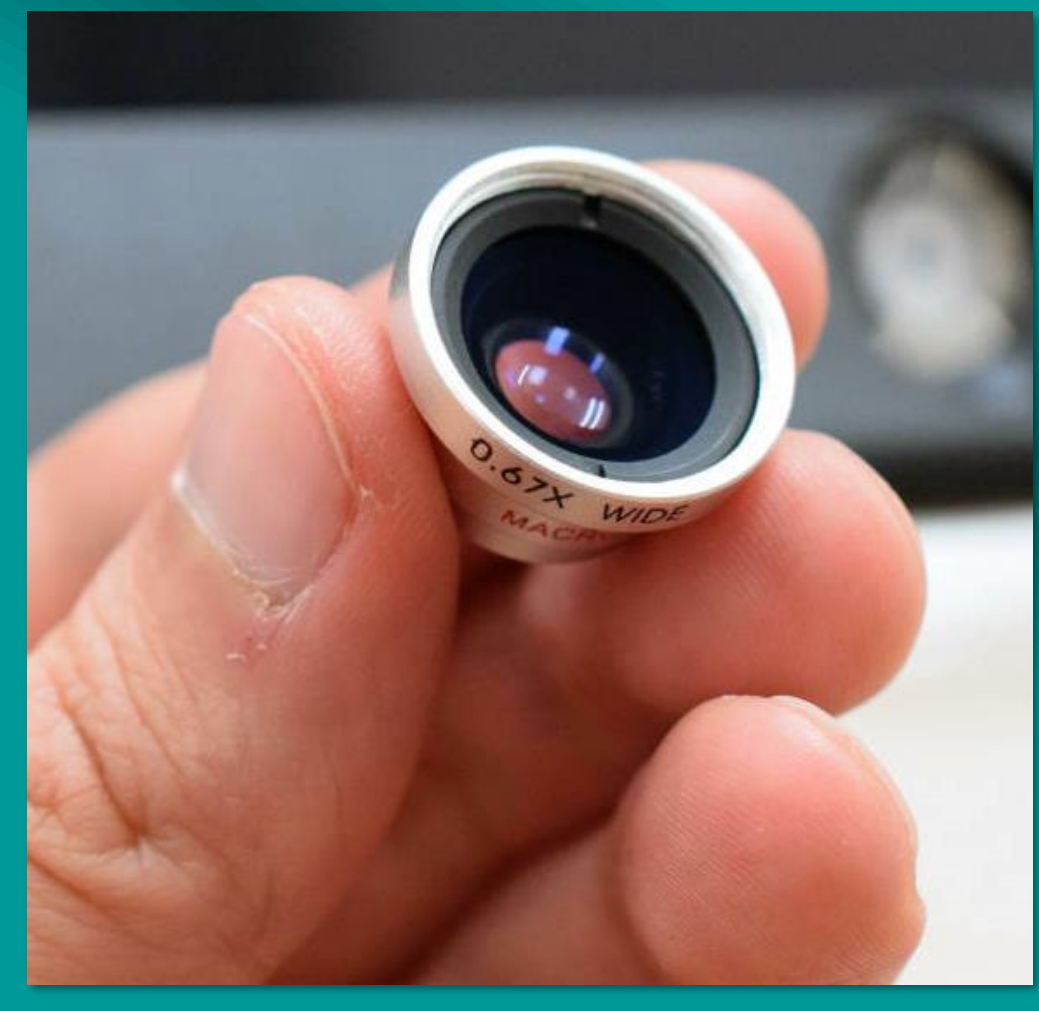

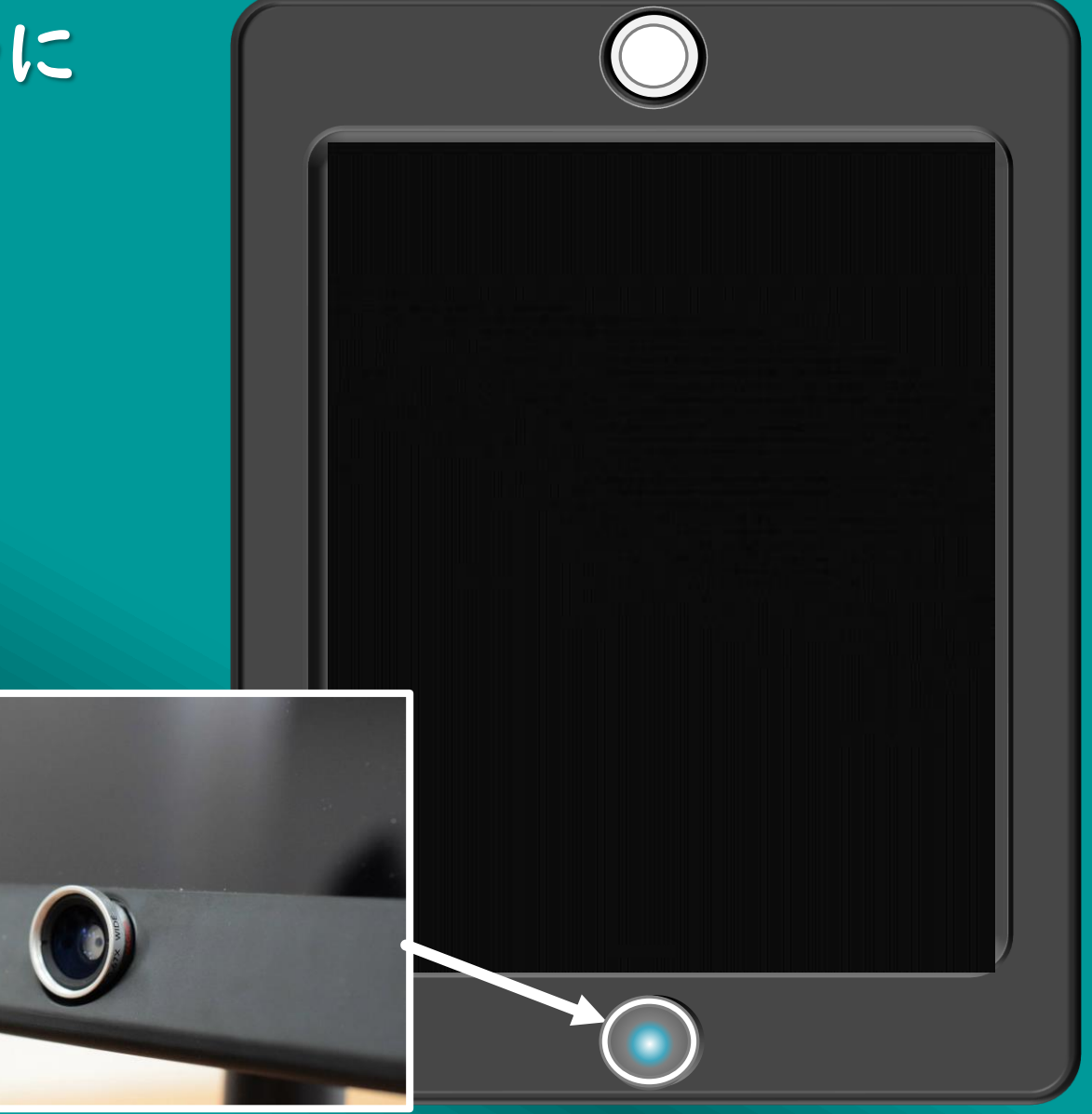

#### ①本体の電源を入れる

#### 背面のボタンを3秒押し続けて、 電源を入れます。

#### 前面のランプが<u>点滅</u>します。

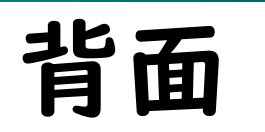

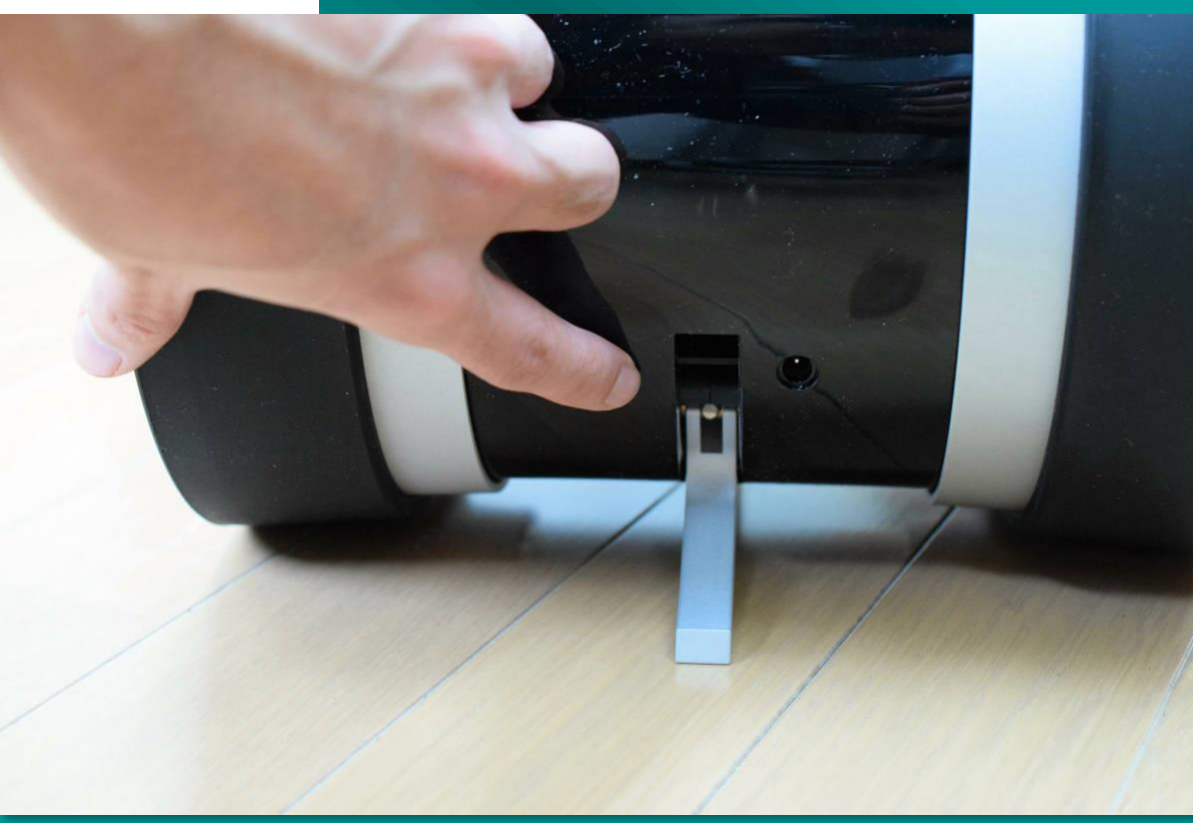

前面

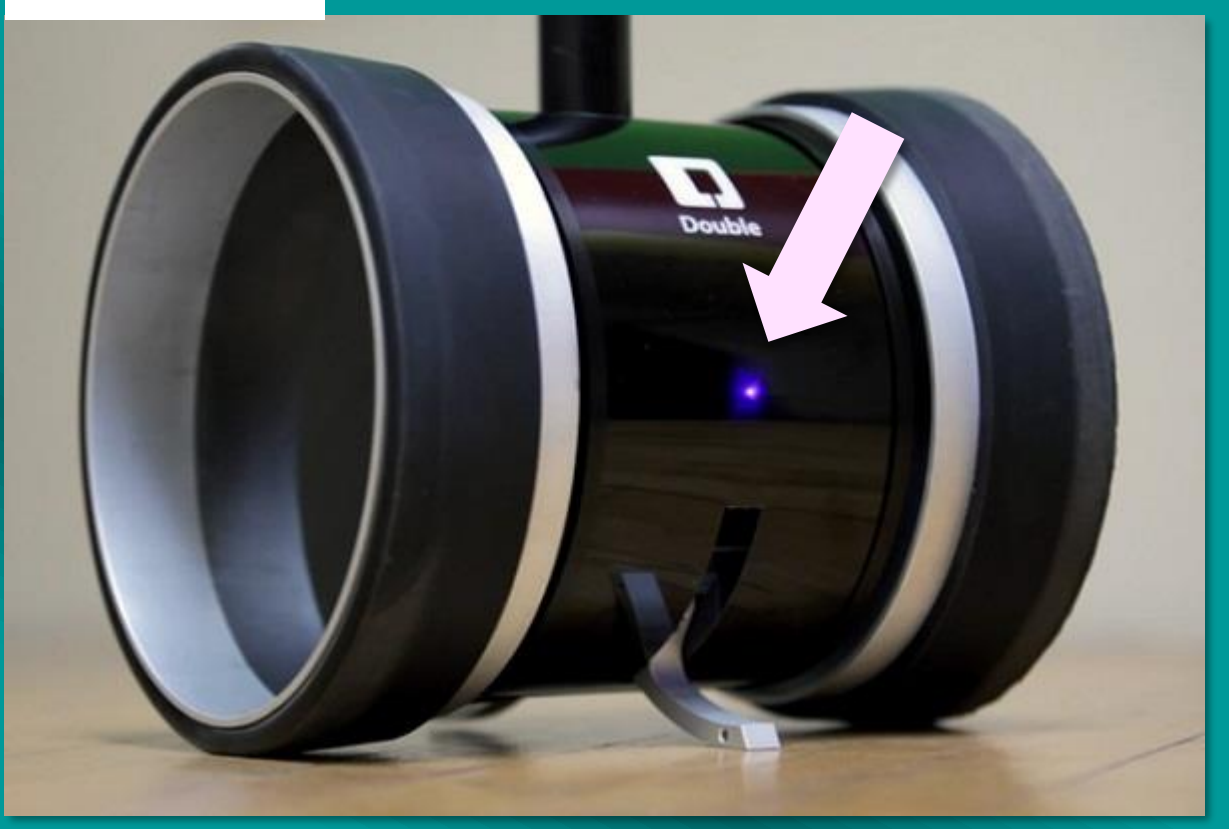

# ②【Double側】 Doubleアプリの起動

iPod 🛜 21:06

@ **1** 69% 🔳

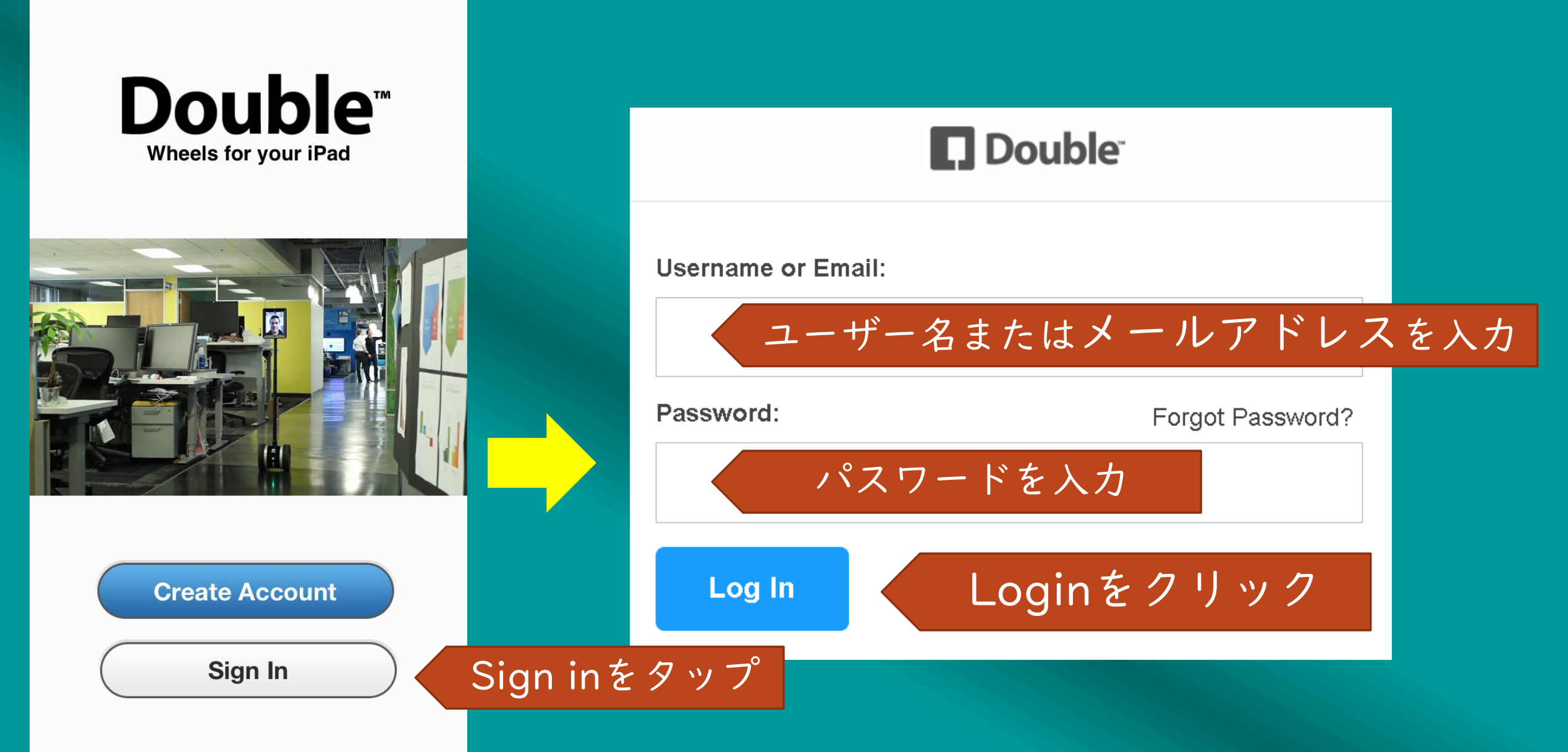

# ②【Double側】Doubleアプリの起動 iPadとDoubleはBluetooth接続です。ペアリングが必要です。

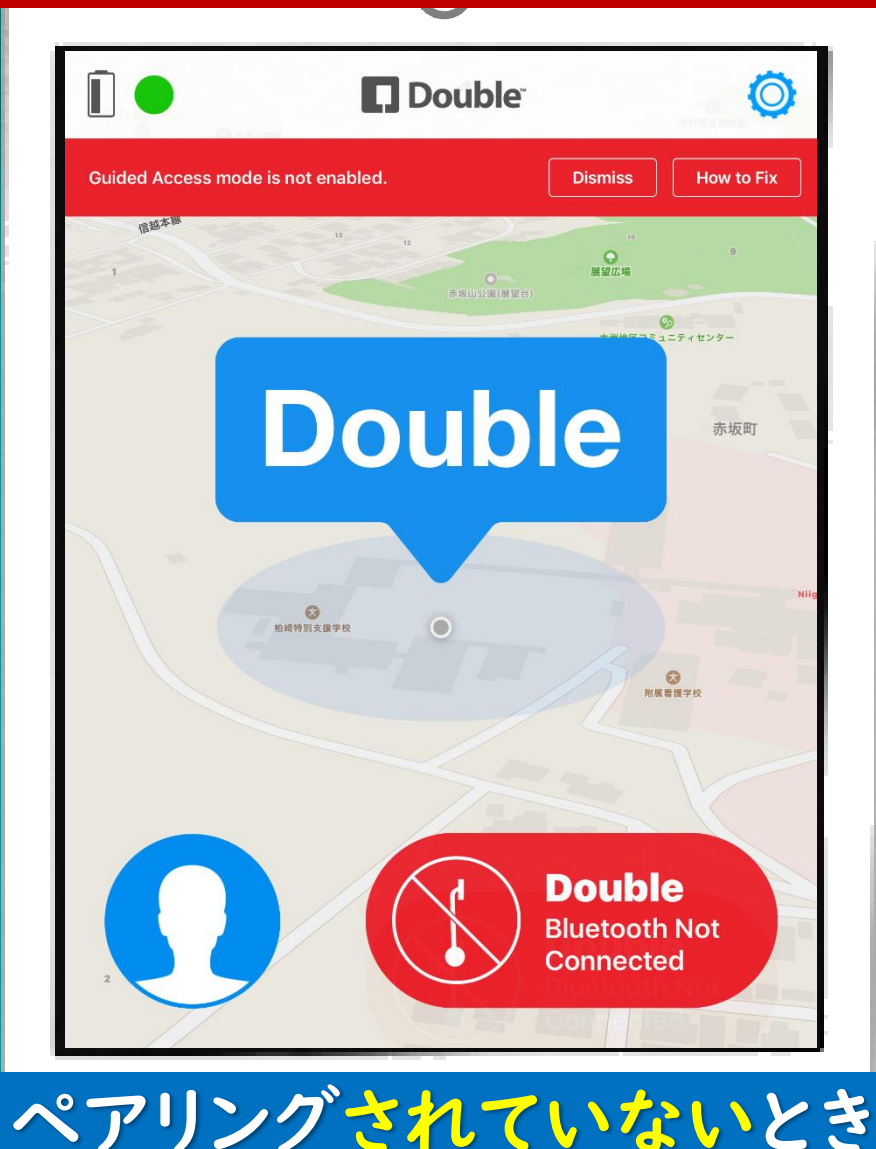

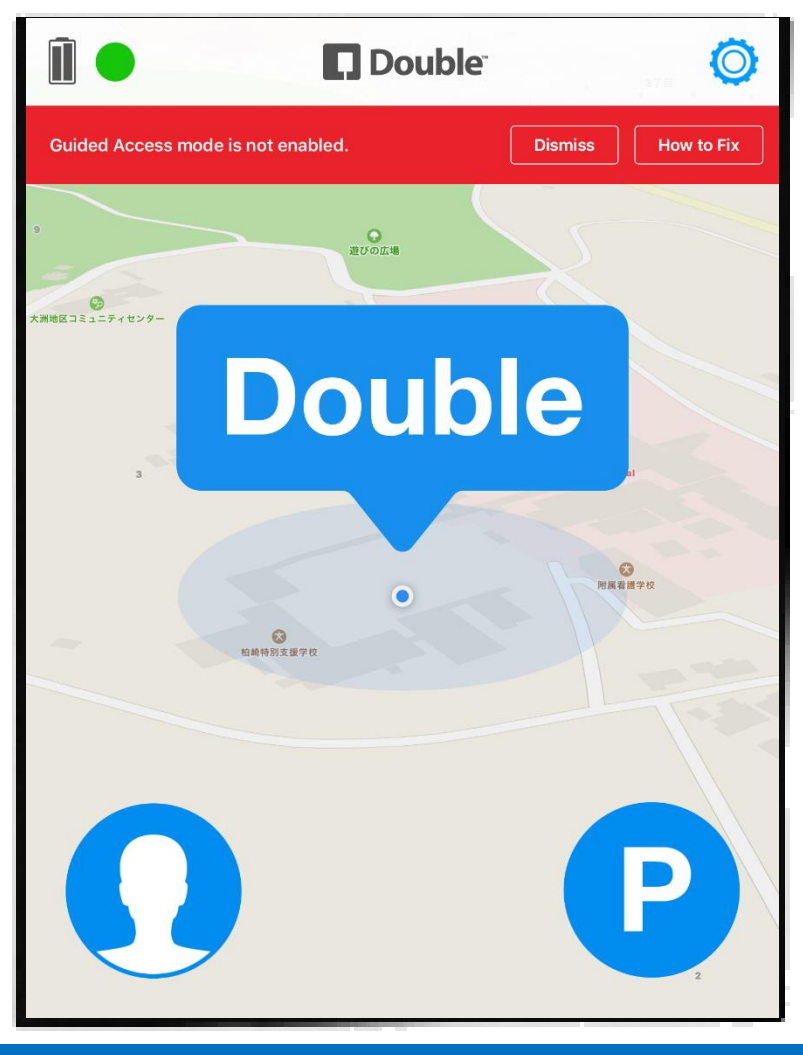

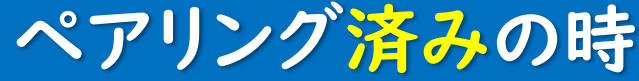

### iPadとDoubleのペアリング

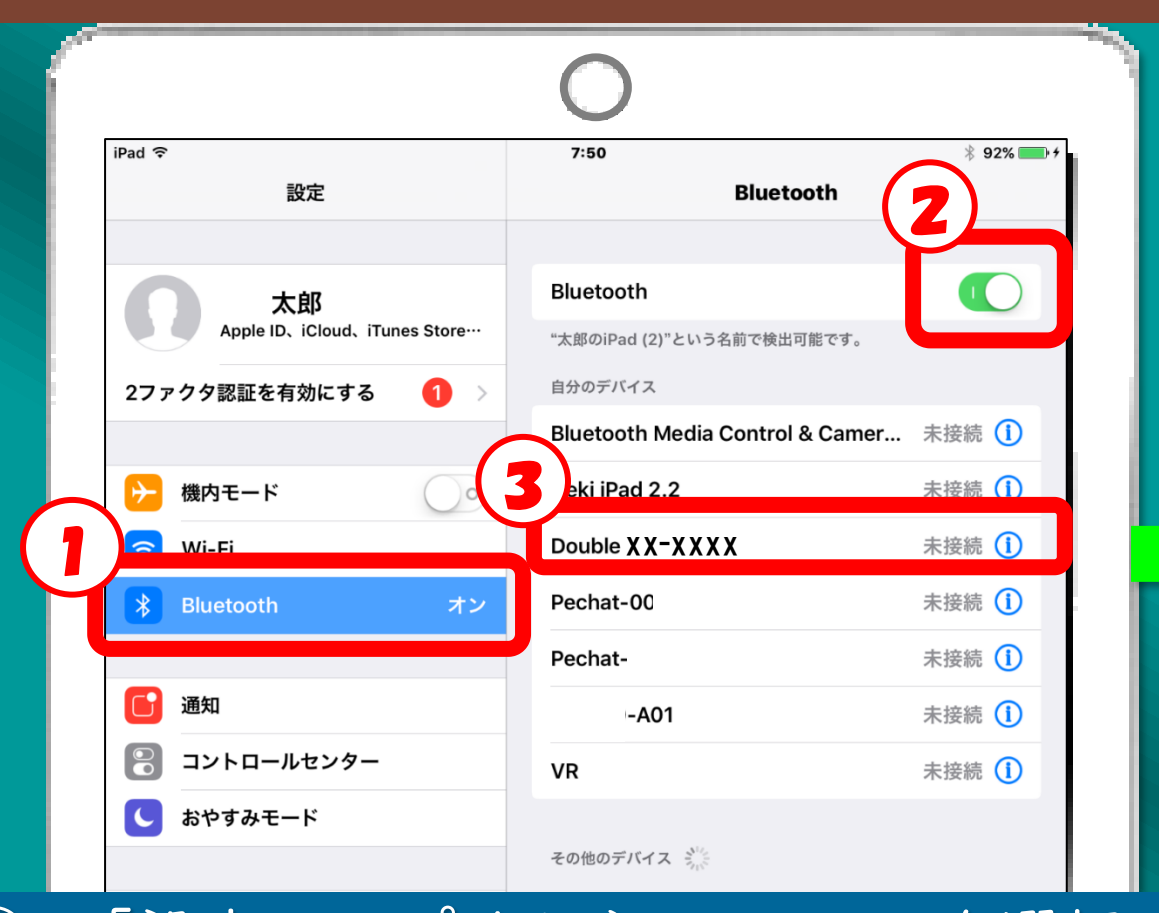

| Bluetooth                        |        |
|----------------------------------|--------|
| "太郎のiPad (2)"という名前で検出可能です。       |        |
| 自分のデバイス                          |        |
| Bluetooth Media Control & Camer. | 未接続 🚺  |
| Deki iPad 2.2                    | 未接続 🚺  |
| Double XX-XXXX                   | 接続済み 🚺 |
| Pechat-ZZ00                      | 未接続 🚺  |
| Pechat-00123                     | 未接続 🚺  |

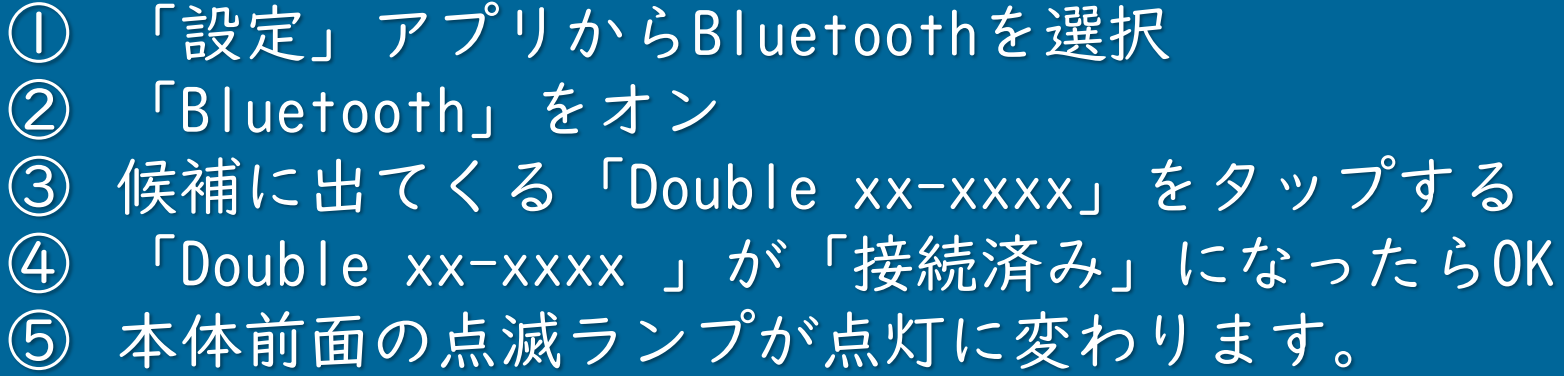

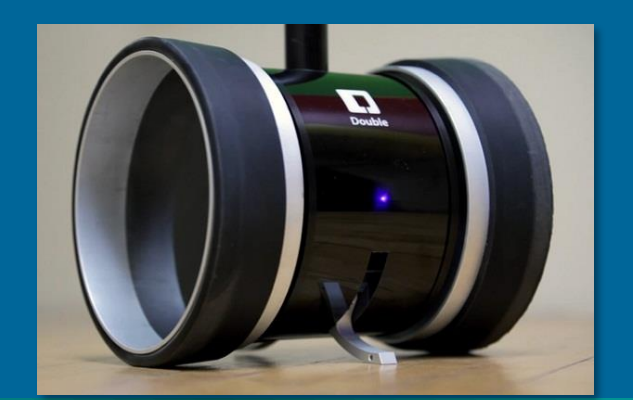

#### 補足:ペアリングは|台につき|台

別のiPadがペアリングされていると ペアリングに失敗します。 使っていないiPadのペアリングを解除す る必要があります。

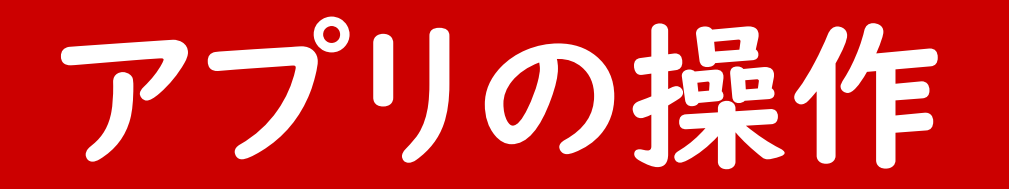

本体側、操作側どちらのiPadとも Wi-Fi接続ができる環境下で使います。

# 【操作側】 Doubleアプリを起動

#### ドライバーモード(操作側)

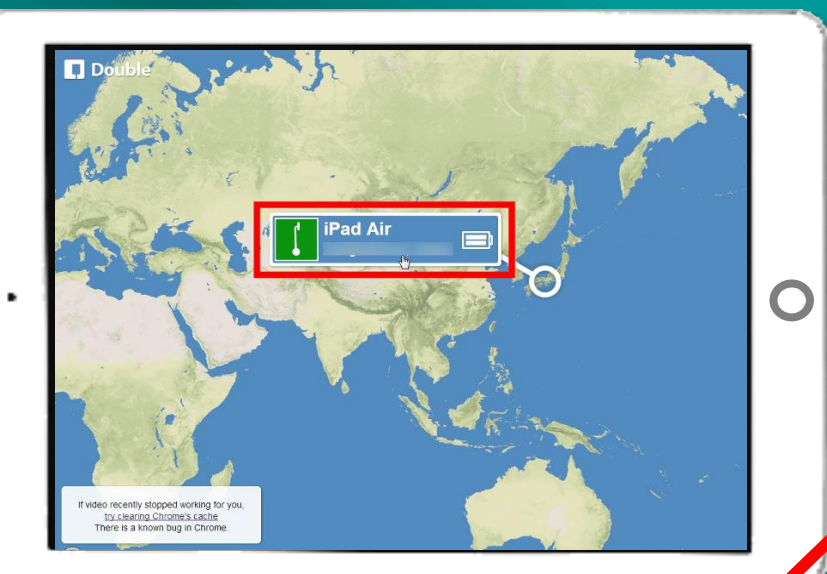

#### Double Connected This device is connected to your Double.would you like to switch to "Driver Mode"?

**Driver Mode** 

No,Thanks

この表示が出たら、それぞれ、 「Driver mode」「Robot mode」 をタップします。

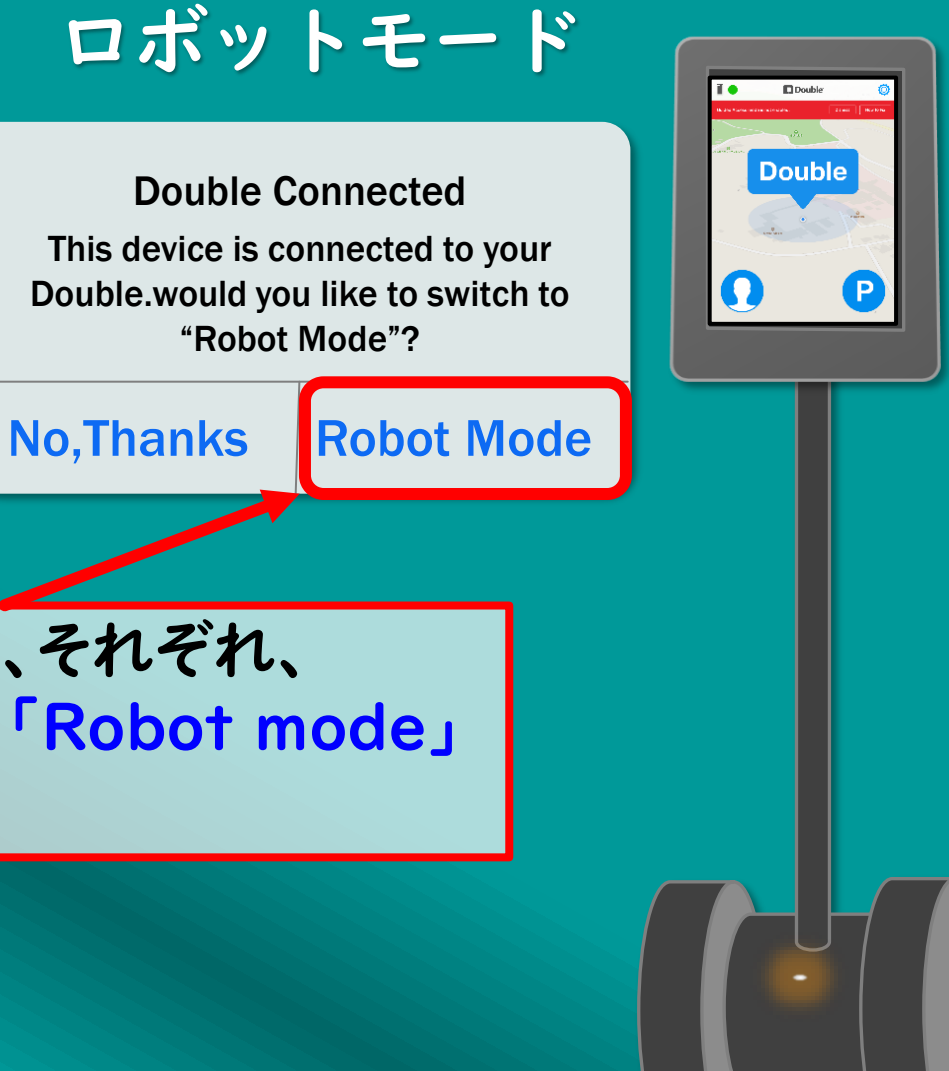

ドライバーモード

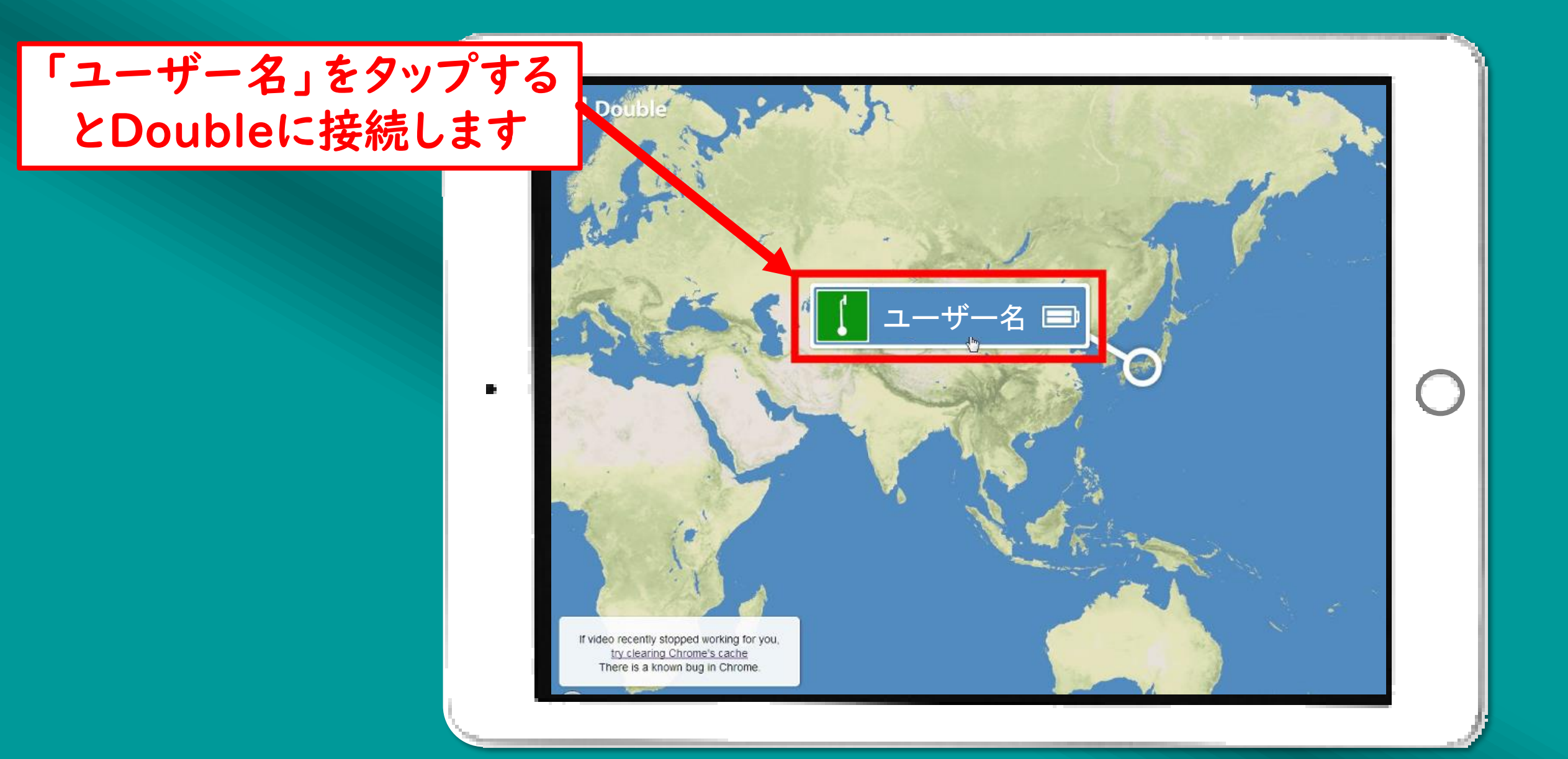

# 操作画面(接続完了)

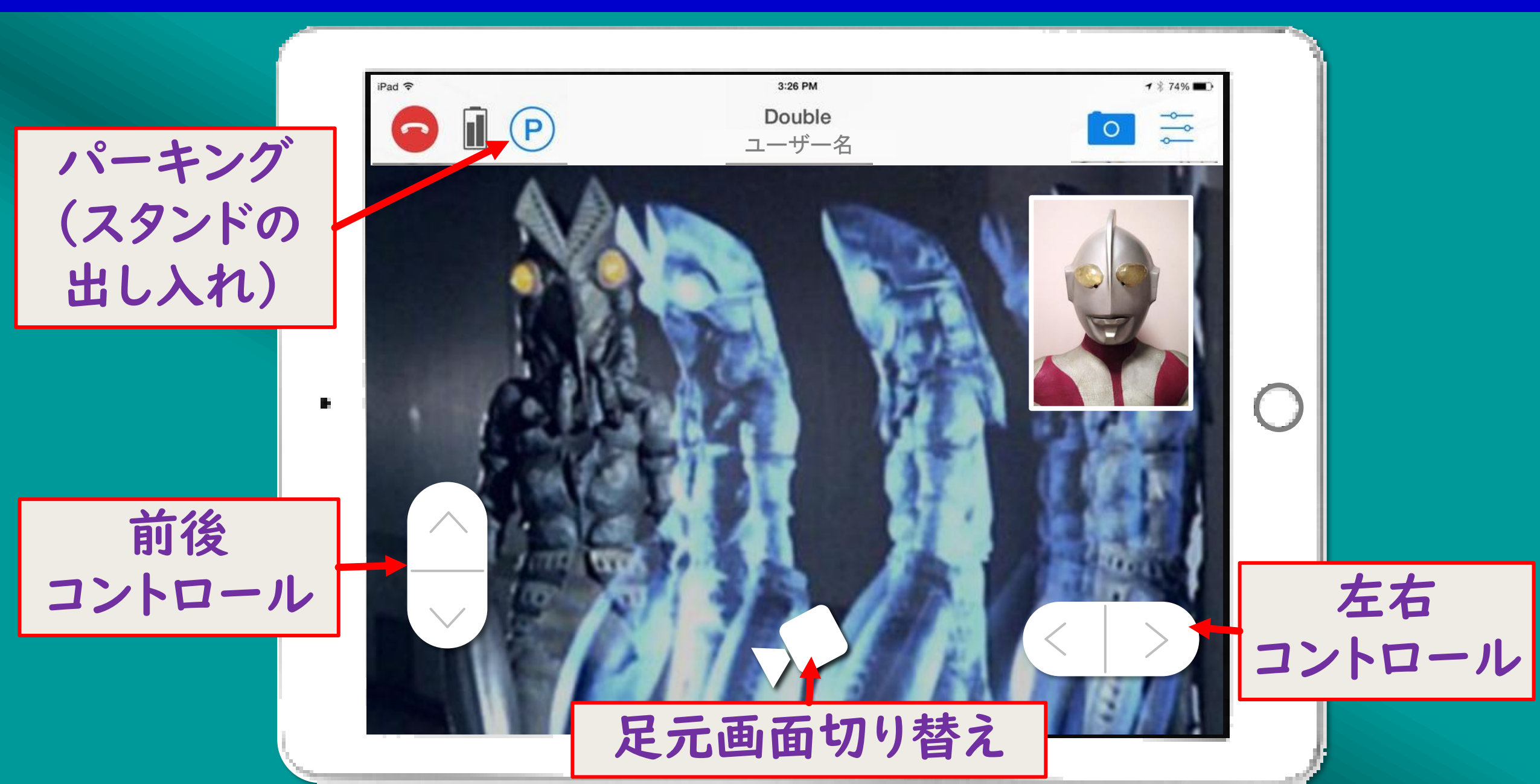